# **Scheduling and Canceling AIRC Reservations**

- 1. Login to iLab at <u>https://ohsu.corefacilities.org</u>
- 2. Click the core facilities link on the left side navigation menu
- 3. Choose Advanced Imaging Research Center
- 4. You will land on the Schedule Equipment tab with a list of schedulable AIRC resources including instruments and the MRI Technologist.
- 5. Either click the resource name (3T, 7T, etc.) or the **View Schedule** button to the right.
  - a. **NOTE**: If you need the MRI Technologist's assistance with your scan, you must choose William Woodward's schedule...see the **Reserve with an MRI Technologist** section below.

| frome communications (5)                     | Advanced Imaging Research Center                                                                                                    | CIENCE                |         |  |  |  |  |
|----------------------------------------------|----------------------------------------------------------------------------------------------------|-----------------------|---------|--|--|--|--|
| Core facilities                              | UNIVERSITY                                                                                                    | GILIIGE               |         |  |  |  |  |
| involces                                     | About Our Come Schedule Equipment Draining/Add on Charges View my Request                                                                                                 | s Contact Lis Reserva | tions   |  |  |  |  |
| If manage groups<br>my labs<br>people search |                                                                                                    |                       |         |  |  |  |  |
|                                              | Schedule Resources                                                                                                    |                       |         |  |  |  |  |
|                                              | Click either                                                                                                    |                       |         |  |  |  |  |
|                                              | to access                                                                                                    |                       |         |  |  |  |  |
|                                              | 3T the schedule                                                                                                    | view schedule         | 0.0     |  |  |  |  |
|                                              | description pricing 0<br>If you need to reserve the MRI Technologist to assist with a 3T reservation, please use the "William Woodward" calendar to make the appointment. | III request training  |         |  |  |  |  |
|                                              | л                                                                                                    | i view schedule       |         |  |  |  |  |
|                                              | description promp w If you need to reserve the MRI Technologist to assist with a 7T reservation, please use the "William Woodward" calendar to make the appointment.      | request training      | lining  |  |  |  |  |
|                                              | 8.5T                                                                                                    | iew schedule          | edule 💛 |  |  |  |  |
|                                              | description pricing 🔮                                                                                                    | request training      |         |  |  |  |  |
|                                              | 12T                                                                                                    | i view schedule       |         |  |  |  |  |
|                                              | description pricing 19                                                                                                    | 🕸 request training    | sining  |  |  |  |  |
|                                              | Mock Scanner                                                                                                    | i view schedule       | -       |  |  |  |  |
|                                              | description pricing 10                                                                                                    | III request training  |         |  |  |  |  |
|                                              | William Woodward                                                                                                    | i view schedule       | -       |  |  |  |  |
|                                              | description pricing IV<br>Reservations on William Woodward's calendar must be made twenty four hours in advance.                                                          |                       |         |  |  |  |  |

- 6. On the schedule page, click and drag through the desired time for your reservation.
- 7. Fill out the appropriate fields on the reservation form. Payment information is required:
  - a. OHSU users must choose an alias from the drop-down.
  - b. External users must type a value into the PO field.
  - c. Be sure to answer required questions on the right side of the form.
  - d. Reservation time can be adjusted if there was a mistake during the click-and-drag.
- 8. "Save Reservation" at bottom left.

### Scheduling an AIRC Operator

AIRC Operators are trained on all aspects of the MRI instrument operation and data collection, human subject handling, MRI safety, MRI suite and control room management, MRI data archiving, and will handle regular duties of an MRI operator. If your group would like to schedule an AIRC Operator for your study, schedule an AIRC reservation on iLab as usual, then:

- 1. Send an outlook calendar invite for the MRI scan to <u>aircoperators@ohsu.edu</u>.
- 2. Wait for confirmation of AIRC Operator coverage (usually within 24 hours)

#### **Reserve with an MRI Technologist**

Reserving with an MRI Technologist is only slightly different than without.

- a. Choose the William Woodward schedule.
- b. There are two options to see the equipment schedule simultaneously with the technologist schedule:

- i. Click the show other relevant schedules button (this option can look VERY busy because the technologist, 3T and 7T schedules will show simultaneously. It is difficult to navigate.
- ii. Open the 3T or 7T schedule in another window and make sure the instrument and technologist are available at the same time.
- c. Check the 3T or 7T under **Reserve time on a linked schedule** heading.
- *d.* In Event Notes field, please enter: *PI Last Name / Woodward / Study short title / Phone contact for coordinator*

| Reservation de                                                                             | tails OUnsaved reservation - click save reser                                     | vation                                                  | Required forms                                                             |                                                                                                    |                              |  |
|--------------------------------------------------------------------------------------------|-----------------------------------------------------------------------------------|---------------------------------------------------------|----------------------------------------------------------------------------|----------------------------------------------------------------------------------------------------|------------------------------|--|
| For: MRI Technologist Assistance - MRI Technologist Assistance \$65.00/hr - My Reservation |                                                                                   |                                                         | If you require an in                                                       | ijection(s), enter a quantity on the left hand sid                                                             | de's "Injection Fees" field. |  |
| Lab: <u>AIRC (Of</u><br>Created on: N<br>The 3T is auto                                    | <u>HSU)</u><br>lovember 19, 2018 12:12<br>matically reserved when making an appoi | intment on Bill Woodward's calendar. If you             | <ul> <li>Does your<br/>reservation<br/>require an<br/>injection</li> </ul> | ● Yes<br>◎ No                                                                                                  | Save Progress                |  |
| need Bill's ass                                                                            | istance on a 7T scan, please change the                                           | selection from 3T to 7T.                                | injection                                                                  | a second the second second second second second second second second second second second second second second |                              |  |
| If you see a re<br>checked box                                                             | ed error message appear below "Reser<br>"3T-3T" or 7T, the 3T or 7T is not avai   | ve time on a linked schedule" next to the lable.        | Injection Quantity                                                         | Enter an Injection Fee Quantity on the left side<br>"Additional charges for this event"                        | e under the heading,         |  |
| Event Notes:                                                                               | PI Last Name/Woodward/Study Short<br>Title/Coordinator Phone                      | note visible to anyone 🔹 😡                              |                                                                            |                                                                                                    |                              |  |
| Times                                                                                      |                                                                                   |                                                         | _ /                                                                        |                                                                                                    |                              |  |
|                                                                                            | Start                                                                             | End                                                     |                                                                            |                                                                                                    |                              |  |
| Scheduled                                                                                  | Nov 20 2018 10:45 AM                                                              | Nov 20 2018 12:15 PM 🥔                                  |                                                                            |                                                                                                    |                              |  |
|                                                                                            |                                                                                   |                                                         |                                                                            |                                                                                                    |                              |  |
| Reserve time of                                                                            | n a linked schedule                                                               |                                                         |                                                                            |                                                                                                    |                              |  |
| Reserve                                                                                    |                                                                                   |                                                         | /                                                                          |                                                                                                    |                              |  |
| ST - 3T Prin                                                                               | me \$525.00/hr (Trained) 🔻 🤤 default                                              | t resource not available, select a different time above |                                                                            |                                                                                                    |                              |  |
| /   - /   Pri                                                                              | me \$525.00/hr (Trained) 🔹 🗸                                                      | /                                                       |                                                                            |                                                                                                    |                              |  |
| Use and cost of                                                                            | reservation                                                                       |                                                         |                                                                            |                                                                                                    |                              |  |
| Override /                                                                                 | Availability Types                                                                |                                                         |                                                                            |                                                                                                    |                              |  |
| Nov 20 '18                                                                                 | 3 10:45 AM - 12:15 PM MRI Technologis                                             | st Assistance \$65.00/hr ▼                              |                                                                            |                                                                                                    |                              |  |
|                                                                                            | Total: \$97.5 (1.5                                                                | hours)                                                  |                                                                            |                                                                                                    |                              |  |
| Additional char                                                                            | rges for this event                                                               | X                                                       |                                                                            |                                                                                                    |                              |  |
| If your scan re                                                                            | equires injections, enter an INJECTION                                            | I FEE quantity.                                         |                                                                            |                                                                                                    |                              |  |
|                                                                                            | oshua Emmons Injection Fee Quantity:                                              | Unit Price: Total: no charge 😓 🗙                        |                                                                            |                                                                                                    |                              |  |
|                                                                                            |                                                                                   | Add additional service charge                           |                                                                            |                                                                                                    |                              |  |
| Payment inform                                                                             | nation                                                                            |                                                         |                                                                            |                                                                                                    |                              |  |
| Select your Ali                                                                            | as below @                                                                        |                                                         |                                                                            |                                                                                                    |                              |  |
| %                                                                                          |                                                                                   | Alias                                                   |                                                                            |                                                                                                    |                              |  |
| 1 100 0                                                                                    | % Select Alias                                                                    | •                                                       |                                                                            |                                                                                                    |                              |  |
|                                                                                            |                                                                                   |                                                         |                                                                            |                                                                                                    |                              |  |

## **Cancelling Reservations**

The following restrictions apply to cancellations in the AIRC:

- Users may only cancel their own reservations, they may not cancel for another lab member. If a user is unable to cancel their own reservation (i.e. the user who made the reservation is out of the office), to prevent the full scan charge from being applied, email Laura McMahon (mcmahola@ohsu.edu) and copy <u>AIRCLab@ohsu.edu</u> to notify the AIRC so that the iLab calendar can be updated accordingly.
- Reservations may be *cancelled* within 2 weeks. Note that a \$100 reservation fee will be applied.
- All canceled or amended studies should be cancelled in iLab before the start of the scan or they will be billed.
- If your appointment has been confirmed by the MRI Technologist and you need to cancel, please email the MRI Technologist, Laura McMahon, and copy <u>AIRCLab@ohsu.edu</u> to notify the technologist and for cancelation assistance.

#### To cancel a reservation:

- 1. Locate reservation on the calendar.
- 2. Edit reservation (double clicking or use the pencil symbol).
- 3. Scroll to the bottom
- 4. Click Cancel.

### Additional Support

Laura McMahon (AIRC Scheduling and Finance) – <u>mcmahola@ohsu.edu</u> - 503-418-1540 Craige Mazur (Internal iLab support) – <u>ilabsupport@ohsu.edu</u> - 503-494-6563 Josh Emmons (AIRC Operator scheduling) – <u>emmons@ohsu.edu</u> – 503-418-1532